# °4M

# **Prescription Maps**

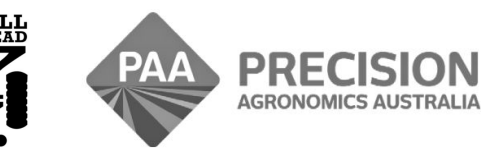

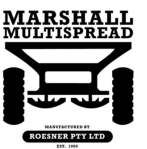

admin@precisionag.com.au

www.i4m.net.au

# Operators Guide i4M Maps Version 202

### Foreward

This is a basic guide for i4M Map Loading only. This guide provides supplimentary information only. Please see other relevant documents for Machine Operation.

| Contents                | Page |
|-------------------------|------|
| Overview                | 03   |
| Shape File Requirements | 03   |
| Using the Cloud         | 04   |
| Upload Shape Files      | 05   |
| Choose Maps             | 06   |
| Download Maps           | 08   |
|                         |      |

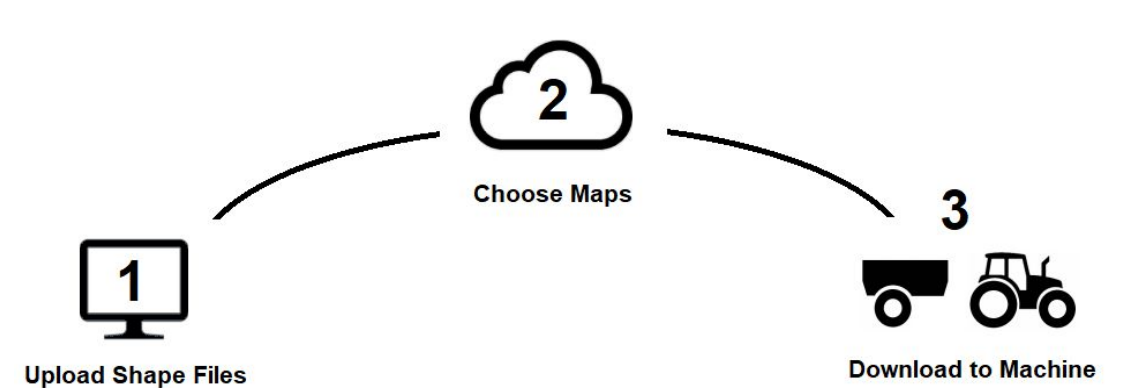

- Before you start, you need shape files
- Your shape files must be in kg/ha (not tons)
- i4M does not create shape files, use other software of your choice
- Your cropping consultant may provide you with shape files, or they can upload to your i4M cloud

### **Shape File Requirements**

- Units must be in kg/ha (not tons)
- Use ESRI shape file format
- Coordinate Reference System is WGS84
- Maximum number of polygons is 300
- Do not use Gridded data
- When possible, dissolve polygons to reduce numbers and simplify the map

# **Using the Cloud**

- Go to www.i4m.tech and Login
- Enter username and password, or create a new account
- There are 4 sections to the cloud

#### Holding/Farm Names

| ID     Holding Name     New              10 Green Row Farm          13 Springfield Pty Ltd              |                        |                |           |                 |              | Create or Delete Farms   |  |  |
|----------------------------------------------------------------------------------------------------|------------------------|----------------|-----------|-----------------|--------------|--------------------------|--|--|
| Upload a new Shape file<br>Select a new shape file to upload in<br>Get File: Choose File No file chosen | a .zip format. The ZIP | file should co | ntain a . | shp & .dbf file |              | Upload Shape Files       |  |  |
| My Shape Files - i4M HUB<br>These files are on the server ready t                                       | to be converted to ge  | oJSON format   | t.        |                 |              |                          |  |  |
| Zip File<br># Western_Block<br># Urea_Map                                                               | Controls               | Holding        | Field     | Attributes      | <del>\</del> | Shape Files in the Cloud |  |  |

#### i4M Server Data

These files are available on your mobile device.

|    | Filename            | Holding/Farm nan | ne Field C    | ontrol Layer A | Attributes |              | Γ                              |
|----|---------------------|------------------|---------------|----------------|------------|--------------|--------------------------------|
| 1) | Western_Block       | Green Row Farm   | Western_Block | Lime           | Lime       | $\checkmark$ | Maps for the Machine           |
| 1) | Urea Trial Feburary | Green Row Farm   | South Field   | Urea           | Urea       |              | The tablet will download these |

• Enter your Holding Names or Farm Names

### Holding/Farm Names

- ID Holding Name New
- 10 Green Row Farm
- 13 Springfield Pty Ltd
- · Now you are ready to upload some shape files

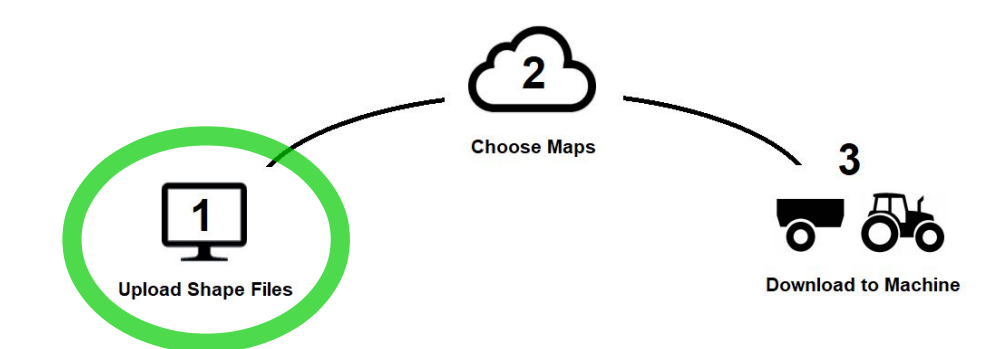

## 1 Upload Shape Files

- Create your prescription map shape files on any pc/mac/tablet
- · Zip shape files
- The zip folder must have the same name as the files inside it
- No spaces and no special characters / \ : \* ? " < > | ! @ # \$ % ^ &
- 30 letters max
- Example below

| West_Block.shp<br>West_Block.shx<br>West_Block.dbf | • | Vest_Block.zip |
|----------------------------------------------------|---|----------------|
|                                                    |   | _              |

Urea\_Map.shp Urea\_Map.shx Urea\_Map.dbf

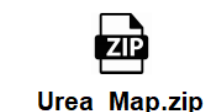

# • In the i4M Cloud, click Choose File, then Upload

#### Upload a new Shape file

Select a new shape file to upload in .zip format. The ZIP file should contain a .shp & .dbf file.

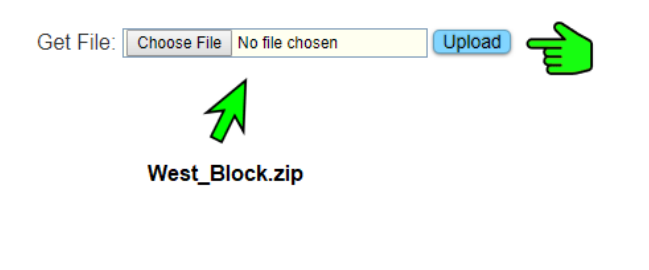

#### • The map will appear here

#### My Shape Files - i4M HUB

These files are on the server ready to be converted to geoJSON format.

| Zip File          | Controls | Holding | Field | Attributes |                        |
|-------------------|----------|---------|-------|------------|------------------------|
| # # Western_Block |          |         |       |            | 1                      |
| # Urea_Map        |          |         |       |            | $\langle \neg \rangle$ |

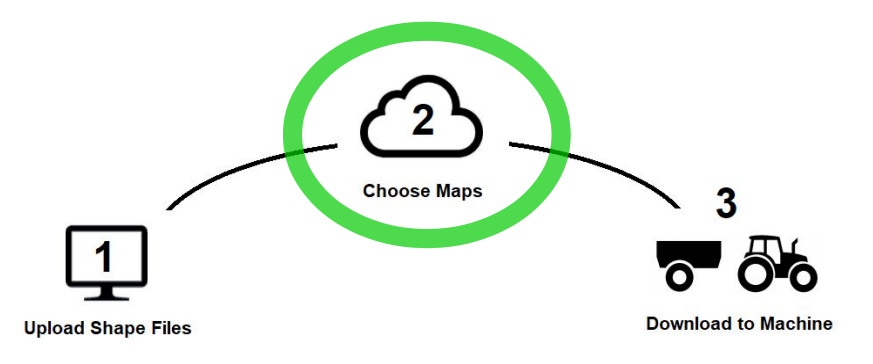

# 2 Choose Maps

- A shape file can have many map layers
- · You need to choose the map layers you want
- Confirm your map has the correct rates (shown below)

# My Shape Files - i4M HUB

These files are on the server, ready to be converted to geoJSON format

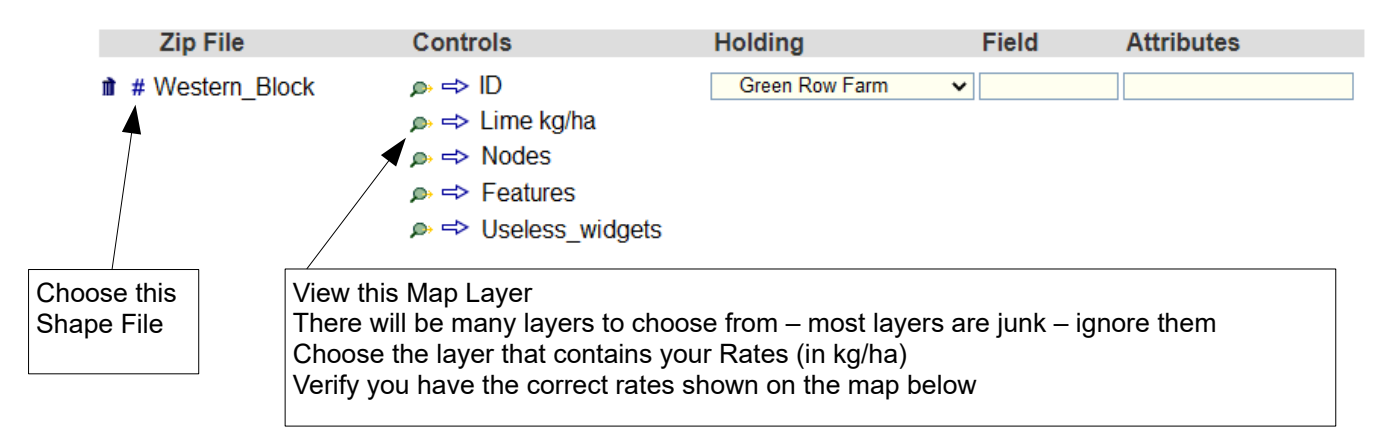

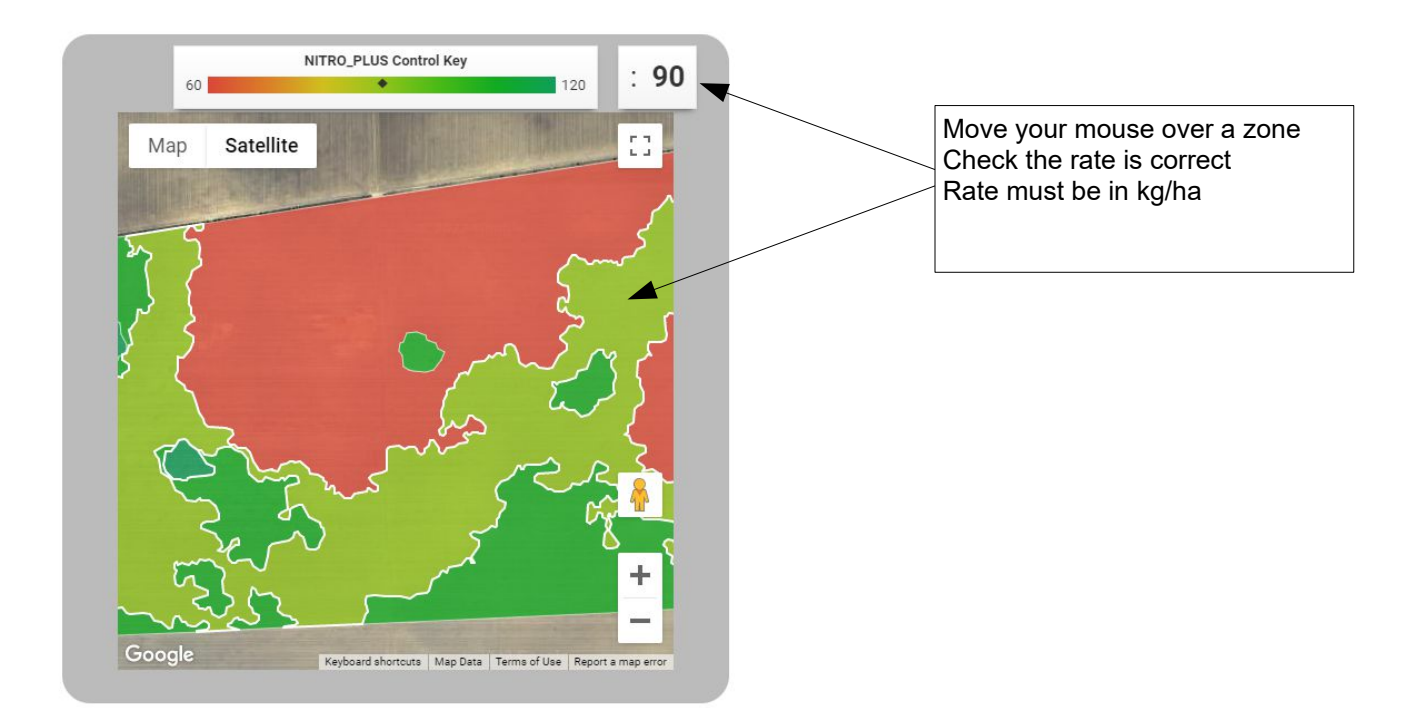

# My Shape Files - i4M HUB

These files are on the server ready to be converted to geoJSON format.

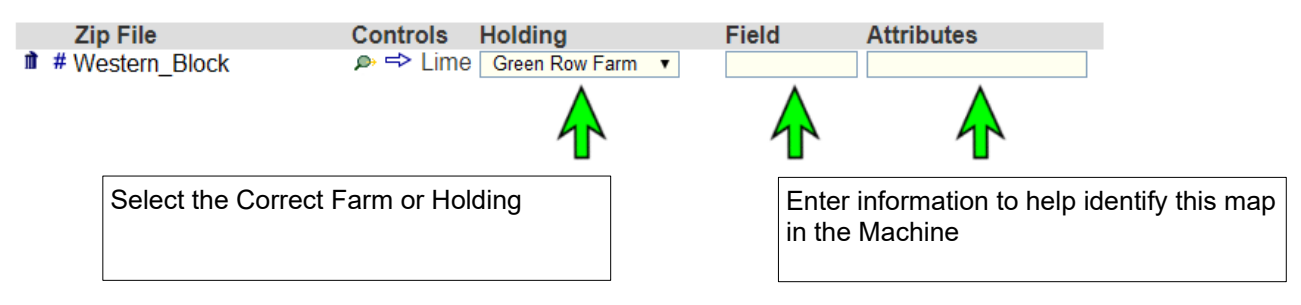

# My Shape Files - i4M HUB

These files are on the server ready to be converted to geoJSON format.

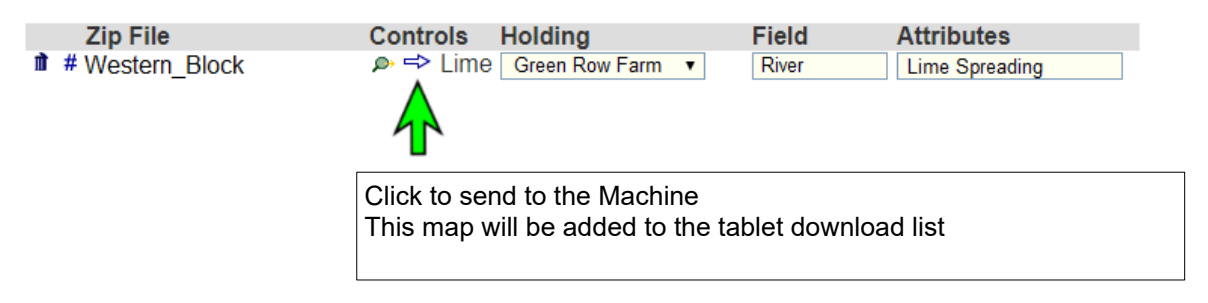

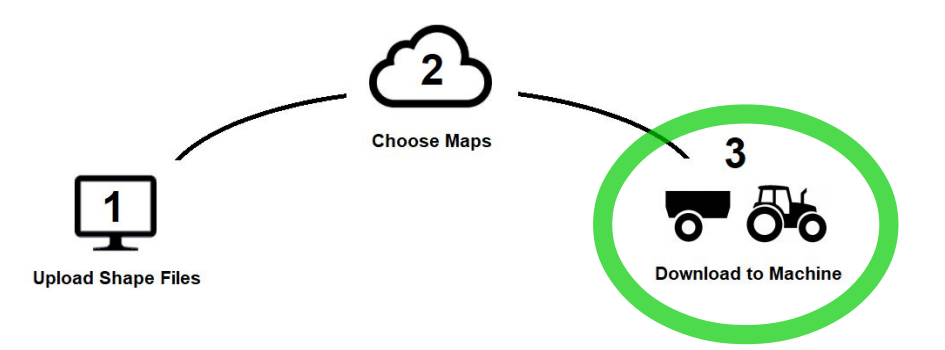

# 3 Download Maps

- On the tablet app, tap Download (see the Operators Guide for details)
- The list below will be downloaded onto the tablet

#### i4M Server Data

These files are available on your mobile device.

| Filename                                                       | Holding/Farm nar                 | ne Field                     | Control Laver  | Attributes   |   |                                                        |
|----------------------------------------------------------------|----------------------------------|------------------------------|----------------|--------------|---|--------------------------------------------------------|
| <ul> <li>Western_Block</li> <li>Urea Trial Feburary</li> </ul> | Green Row Farm<br>Green Row Farm | Western_Block<br>South Field | k Lime<br>Urea | Lime<br>Urea | 4 | Maps for the Machine<br>The tablet will download these |